## **To replace Netgear Router**

1. Open Internet Explorer and type 192.168.0.1 in the address bar to get the log on screen

| Connect to 192.16  | 3.0.1                |
|--------------------|----------------------|
| <b>R</b>           | GA                   |
| NETGEAR DG834GT    |                      |
| <u>U</u> ser name: | 🖸 admin              |
| Password:          | •••••                |
|                    | Remember my password |
|                    |                      |
|                    | OK Cancel            |

The user name is "admin" The password is "password"

Click OK

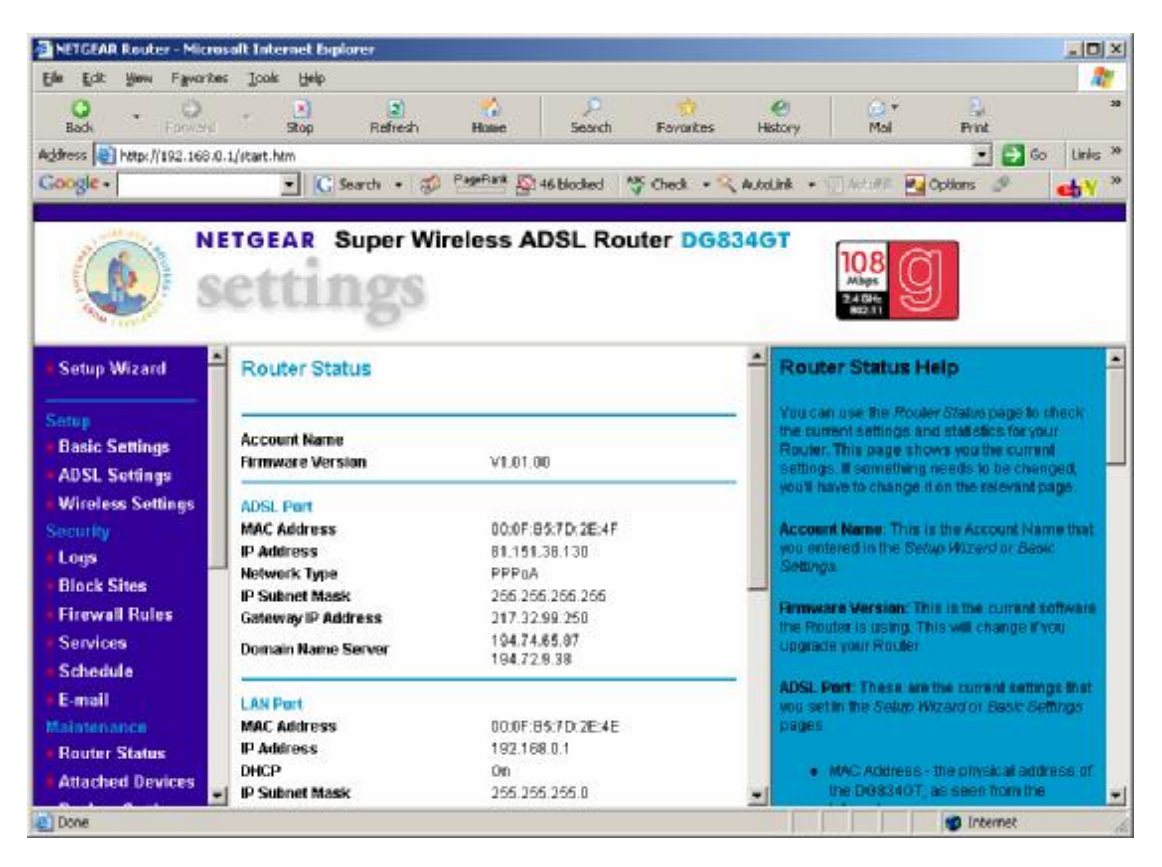

In the left hand pane scroll down to "Backup settings" Then select "Backup"

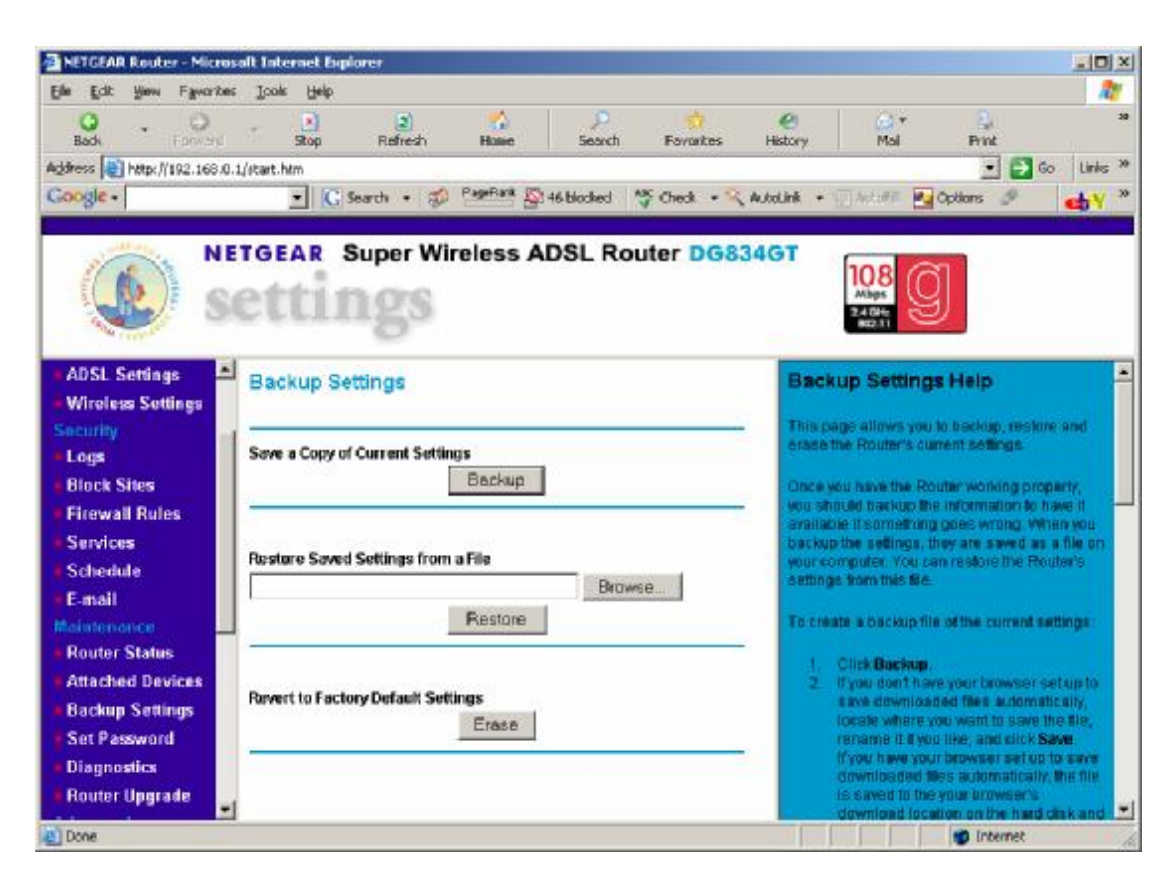

Click on "Backup"

| File Downle      | oad                                             |                                                                          |                                       | ×                                             |
|------------------|-------------------------------------------------|--------------------------------------------------------------------------|---------------------------------------|-----------------------------------------------|
| Do you           | want to op                                      | en or save this l                                                        | file?                                 |                                               |
|                  | Name:<br>Type:<br>From:                         | netgear.cfg<br>Unknown File Type<br>192.168.0.1                          | e, 6.25 KB                            |                                               |
| ☑ Al <u>w</u> ay | vs ask before                                   | <u>O</u> pen                                                             | <u>Save</u>                           | Cancel                                        |
| 1                | While files fr<br>harm your c<br>save this file | om the Internet can<br>omputer. If you do n<br>. <u>What's the risk?</u> | be useful, some<br>ot trust the sourc | e files can potentially<br>ce, do not open or |

Select "Save"

| Save As                                                          |                                                                                                    |                                                                                                    |   |     |            | ? ×          |
|------------------------------------------------------------------|----------------------------------------------------------------------------------------------------|----------------------------------------------------------------------------------------------------|---|-----|------------|--------------|
| Save jn:                                                         | 🞯 Desktop                                                                                                    |                                                                                                    | • | 0 Ì | • 🖭 👏      |              |
| My Recent<br>Documents<br>Desktop<br>My Documents<br>My Computer | My Documents<br>My Computer<br>My Network Places<br>BUSINESS<br>CD<br>Programming<br>Utils<br>Administrative Tools<br>AGM<br>C<br>C Temp<br>C C Temp<br>C C Temp<br>Costdata<br>DATAUTIL<br>Mastercd | <ul> <li>netgear.cfg</li> <li>PDF files</li> <li>Program Files</li> <li>RECENT</li> <li>ZIPS</li> </ul> |   |     |            |              |
| My Network                                                       | File <u>n</u> ame:                                                                                                    | gear.cfg                                                                                                |   |     | <b>.</b> [ | <u>S</u> ave |
|                                                                  | Save as type: .cfg                                                                                                    | Document                                                                                                |   |     | •          | Cancel       |

Do not change the file name but navigate until "Desktop" is in the "Save in" box

Click "Save"

Unplug the old router and plug in the new one. Once all the lights have settled down open Internet Explorer and type 192.168.0.1 in the address bar

| Connect to 192.16  | 8.0.1                | ? × |
|--------------------|----------------------|-----|
| <b>R</b>           | G.                   |     |
| NETGEAR DG834GT    |                      |     |
| <u>U</u> ser name: | 🖸 admin              | •   |
| Password:          |                      |     |
|                    | Remember my password |     |
|                    |                      |     |
|                    | OK Can               | cel |

Log onto the netgear page

| Marthogenetic balances and count                                     | osalt Internet Explorer                                      | .0                                                                                                    |
|----------------------------------------------------------------------|--------------------------------------------------------------|----------------------------------------------------------------------------------------------------|
| jle Edit Yenn Fancric                                                | es Icole Help                                                | 2                                                                                                    |
| Back Forward                                                         |                                                              | ntes History Mai Print                                                                                                    |
| hess 📳 http://192.168/                                               | 0.1/start.htm                                                | 🔹 🛃 Go Links                                                                                                    |
| oogle -                                                              | C Search • 20 PageBark 20 46 blocked 15 Check                | • AutoLink • Watarr R Options                                                                                                    |
|                                                                      |                                                              |                                                                                                    |
| ADSL Settings<br>Wireless Settings<br>ecurity<br>Logs<br>Block Sites | Backup Settings<br>Save a Copy of Current Settings<br>Backup | Backup Settings Help     This page allows you to backup, reclore and erase the Router's current settings     Once you have the Router working property,                                                                                                    |
| Firewall Rules<br>Services<br>Schedule<br>E-mail<br>aintenonce       | Restore Saved Settings from a File<br>Browse<br>Restore      | vou should barkup the information to have it<br>available it something goes wrong. When you<br>backup the sellings, they are saved as a file on<br>your computer. You can restore the Router's<br>extings from this file.<br>To create a backup file of the current settings: |
| Router Status<br>Attached Devices<br>Backup Settings                 | Revert to Factory Default Settings                           | Click Backup     Type don't neve your browser set up to     save downloaded files automatically,     tocate where you want to save the lie,                                                                                                    |
| Set Password<br>Diagnostics<br>Router Upgrade                        |                                                              | (from have your how how how how how how how how how how                                                                                                    |

Scroll down the left hand pane to "Backup settings" again

By the "restore..." box click "Browse

| Choose file                                                      |                                                                                                    |                                                                                                    | <u>? ×</u>                                                                                                    |
|------------------------------------------------------------------|----------------------------------------------------------------------------------------------------|----------------------------------------------------------------------------------------------------|----------------------------------------------------------------------------------------------------|
| Look jn:                                                         | 🞯 Desktop                                                                                                    | • G Ø 🖻                                                                                                    |                                                                                                    |
| My Recent<br>Documents<br>Desktop<br>My Documents<br>My Computer | My Documents<br>My Computer<br>My Network Places<br>Dragon NaturallySpeaking 7.3<br>MobiMB Mobile Media Browser<br>Smart Label<br>Spyware Doctor<br>Vinyl Deck<br>BUSINESS<br>CD<br>Lions<br>Programming<br>Utils<br>Acctnos.txt<br>Administrative Tools | AGM<br>AGM version notes.txt<br>Allmakes.doc<br>allmakes.txt<br>AutoRoute FOREST<br>Brother's Keeper 6<br>C<br>C Temp<br>Cell Phone Manager<br>Contact<br>Costdata<br>DATAUTIL<br>Delphi 2005<br>EVEREST Home Edition<br>EXCEL | Get locks<br>Get locks<br>Last Program<br>Latest AGM<br>Latest AGM<br>LesPotts.txt<br>MagicISO<br>MapSource FORES<br>Mastercd<br>MobTime Sync<br>Netgear.txt<br>Notegaar.txt<br>Notepad<br>OneTouch Softwa |
| My Network<br>Places                                             | File name: netgear.cfg                                                                                                    | -                                                                                                    | <u>O</u> pen                                                                                                    |
| ridues                                                           | Files of type: All Files (*.*)                                                                                                    | <u>•</u>                                                                                                    | Cancel                                                                                                    |

Navigate to your desktop then select the previously saved file "netgear.cfg" then click "Open"

This places the path in the box, then click "Restore"

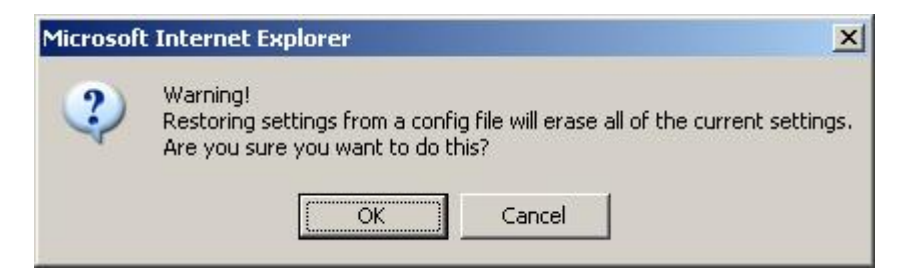

## Accept the warning

| Connect to 192.1   | 68.0.1 <b>?</b> ×    |
|--------------------|----------------------|
| <b>R</b>           | G ST                 |
| NETGEAR DG834      | ST                   |
| <u>U</u> ser name: | 🖸 admin 💌            |
| Password:          |                      |
|                    | Remember my password |
|                    |                      |
|                    | OK Cancel            |

Log in with the password "password"

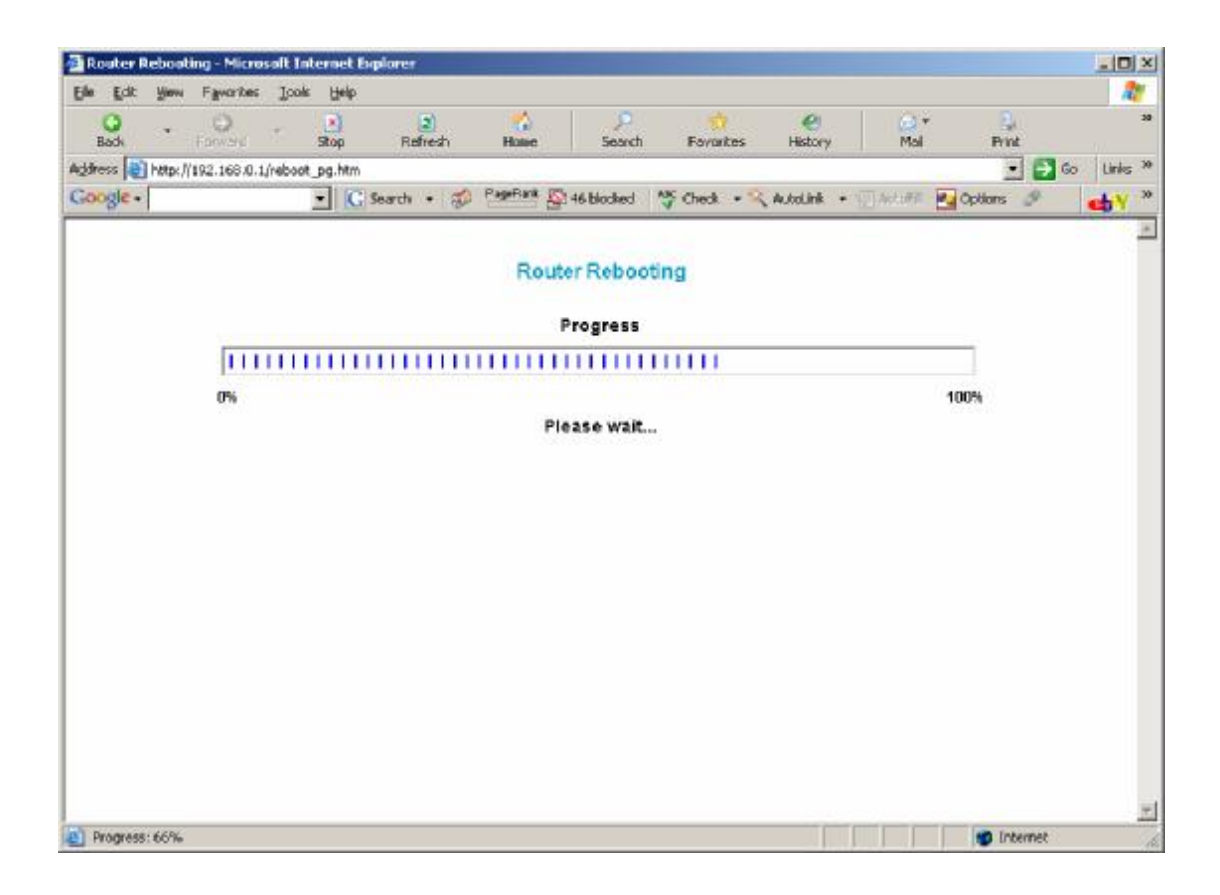

When the progress bar finishes you will get the following instruction

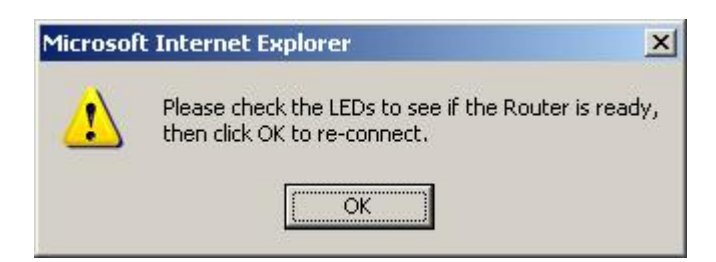

Click OK

You have now replaced the router with the settings of the previous router and eliminated any fault with the router.

Test your system and please return the old router